# МИНИСТЕРСТВО СЕЛЬСКОГО ХОЗЯЙСТВА РФ ИРКУТСКИЙ ГОСУДАРСТВЕННЫЙ АГРАРНЫЙ УНИВЕРСИТЕТ ИМЕНИ А.А. ЕЖЕВСКОГО

Институт экономики, управления и прикладной информатики Кафедра Информатики и математического моделирования

# Прогнозирование динамики бизнеса

Методические указания для самостоятельной работы студентов

Молодежный 2020

# Требования к контрольной работе

- 1) необходимо изучить лекцию «Статистические методы моделирования»;
- 2) выполнить лабораторную работу с использованием табличного процессора Microsoft Excel, а также сохранена в электронном варианте *на диске*;
- 3) согласно номера в списке группы выполнить индивидуальное задание;
- 4) ответить на контрольные вопросы.

# Лабораторная работа «Технологии анализа и прогнозирования на основе трендов»

Цель: изучение возможностей и формирование умения использования универсальной компьютерной технологии для решения задач выявления тенденций и прогнозирования развития процесса на основе моделирования рядов динамики (с помощью табличного процессора Excel)

Краткие сведения

Тренд – это функция заданного вида, с помощью которой можно аппроксимировать построенный по данным таблицы график. Тренд служит для выявления тенденций развития процесса, представленного в виде диаграммы, и обеспечивает прогноз на заданный период.

В MS Excel предусмотрено несколько стандартных типов тренда: линейный, логарифмический, степенной, экспоненциальный, полиномиальный, скользящее среднее. Необходимые условия для построения тренда:

период времени, за который изучается исследуемый процесс, должен быть достаточным для выявления закономерности;

тренд в анализируемый период должен развиваться эволюционно;

процесс, представленный диаграммой, должен обладать определенной инертностью.

Тренд можно строить для диаграмм типа:

линейчатый график,

гистограмма,

диаграмма с областями,

ХҮ-точеная диаграмма.

При установлении наиболее подходящего типа регрессионной зависимости для описания процесса изменения показателей какой-либо величины используют показатель достоверности описания функции. Тип регрессионной линии считается установленным, если величина достоверности аппроксимации R2=1. Однако, если аппроксимации

R2 <0,6 уместно говорить о том, что тип зависимости для описания процесса изменения показателя не подходит.

Если ни в одном из вариантов исследуемых типов регрессионных линий (трендов) величина достоверности аппроксимации не равна единице, то выбирают тот тип, для которого величина достоверности аппроксимации максимальна.

Задание

Ha основании приведенных построить тренды данных И проанализировать, как описывают процесс динамики продаж линейная, логарифмическая, полиномиальная, экспоненциальная степенная И зависимости. Рассчитать прогноз на основе аппроксимирующих функций ПРЕДСКАЗ, РОСТ зависимостей, а также с помощью И ТЕНДЕНЦИЯ. Провести анализ с целью определения, какой из примененных методов дает более точный результат.

Постановка задачи.

Имеются две наблюдаемые величины *x* и *y*, например, объем реализации фирмы, торгующей кондитерскими изделиями, за ряд лет ее работы. Необходимо выяснить какая из наиболее распространенных функциональных зависимостей подходит для описания процесса реализации товара, и какого результата по объемам продаж можно ожидать в последующие годы работы фирмы. Для того чтобы построить прогноз развития какой-либо ситуации на практике зачастую необходимо знать закономерность изменения исследуемой величины или объекта.

Для выявления тенденций развития процесса продаж необходимо построить тренды и осуществить их анализ. Построим и проанализируем, как описывают процесс динамики продаж линейная, логарифмическая, полиномиальная, степенная и экспоненциальная зависимости.

Технология работы

1. В MS Excel создайте рабочую книгу с листами: Прогнозирование, Линейная, Логарифмическая, Полиномиальная, Степенная, Экспоненциальная и оформите лист Прогнозирование как показано на рис. 1

|      | A       | B        | C                     | D                         | E                                | F                                         | G                          | Н                                 |
|------|---------|----------|-----------------------|---------------------------|----------------------------------|-------------------------------------------|----------------------------|-----------------------------------|
| 1    | 1.4     | 2.4      | n (555 )              | п                         | рогнозирование о                 | бъема продаж предприя                     | тия                        | N                                 |
| 2    |         |          |                       |                           |                                  |                                           |                            |                                   |
| 3    |         |          |                       |                           |                                  | Метки трендов на диагра                   | ммах                       |                                   |
| 4    |         |          |                       |                           |                                  |                                           |                            |                                   |
| 5    |         |          |                       |                           |                                  |                                           |                            |                                   |
| 6    |         |          |                       |                           |                                  | Объем продаж                              |                            |                                   |
| 7    |         |          | Статистиче<br>ские    |                           |                                  | Теоретические данны                       | e                          |                                   |
| -    |         |          | данные                | 1928                      | 585                              |                                           | l.                         |                                   |
| 8    |         | Год      | Объем<br>продаж       | линейная<br>аппроксимация | логарифмическая<br>аппроксимация | полиномиальная<br>аппроксимация 2 степени | степенная<br>аппроксимация | экспоненциальная<br>аппроксимация |
| 9    | 1       | 1996     | 149                   |                           |                                  |                                           |                            |                                   |
| 10   | 2       | 1997     | 145                   |                           |                                  |                                           |                            |                                   |
| 11   | 3       | 1998     | 168                   |                           |                                  |                                           |                            |                                   |
| 12   | 4       | 1999     | 146                   |                           |                                  |                                           |                            |                                   |
| 13   | 5       | 2000     | 177                   |                           |                                  |                                           |                            |                                   |
| 14   | 6       | 2001     | 176                   |                           |                                  |                                           |                            |                                   |
| 15   | 7       | 2002     | 190                   |                           |                                  |                                           |                            |                                   |
| 16   | 8       | 2003     | 186                   |                           |                                  |                                           |                            |                                   |
| 17   | 9       | 2004     | 176                   |                           |                                  |                                           |                            |                                   |
| 18   | 10      | 2005     | 211                   |                           |                                  |                                           |                            |                                   |
| 19   | 11      | 2006     | 170                   |                           |                                  |                                           |                            |                                   |
| 20 A | онтроль | ные сум  | мы                    |                           |                                  |                                           |                            |                                   |
| 21   | прог    | НОЗ на 2 | 007 год               |                           |                                  |                                           |                            |                                   |
| 22   | 12      | 2007     |                       |                           |                                  |                                           |                            |                                   |
| 23   | 12      | 2007     | ПРЕДСКАЗ              |                           |                                  |                                           |                            |                                   |
| 24   | 12      | 2007     | POCT                  |                           |                                  |                                           |                            |                                   |
| 25   | 12      | 2007     | тенденция             | a                         |                                  |                                           |                            |                                   |
| 26   |         |          |                       |                           |                                  |                                           |                            |                                   |
| 21   |         |          |                       |                           |                                  |                                           |                            |                                   |
| 28   |         |          |                       |                           |                                  |                                           |                            |                                   |
| 20   |         |          |                       |                           |                                  |                                           |                            |                                   |
| 30   |         |          | and the second second |                           |                                  | CALLER A DAMAGNA A PROPERTY               |                            |                                   |
| 4 4  | • н\Про | гнозиро  | вание / Лине          | иная / Погарифм           | ическая / Полином                | мальная / Степенная / :                   | \$                         | E.                                |

Рис. 1 Оформление листа с исходными данными

Для правильности последующих вычислений в Excel необходимо, чтобы значения периодов были представлены их номерами, начиная с 1 (ячейки А9:А19).

2. Исходным пунктом моделирования трендов является построение диаграммы.

На основе исходных данных, представленных в таблице, постройте точечную диаграмму со значениями, соединенными сглаживающими линиями без маркеров.

Для построения использовать Мастер диаграмм. Выберите подтип диаграммы «Точечную диаграмму со значениями, соединенными сглаживающими линиями без маркеров». Если в левом нижнем углу диалогового окна Мастер диаграмм нажать и удерживать кнопку «Просмотр результата», то справа вместо галереи видов вы увидите образец будущей диаграммы. В качестве диапазонов значений для построения диаграммы взять несмежные диапазоны ячеек А8:А19 и С8:С19. В третьем шаге Мастера диаграмм на вкладке Заголовки обозначьте ось Х заголовком «Годы», а ось У – заголовком «Объем продаж». На этом же шаге расположите легенду внизу. На четвертом шаге поместите диаграмму на имеющемся листе.

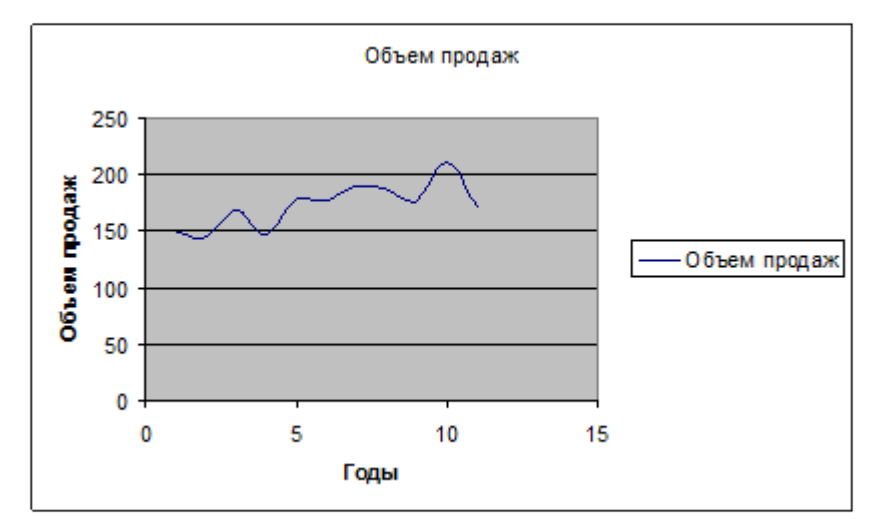

Рис.2. Вид оформления диаграммы по объемам реализации товара

Сохраните результат работы в файле.

3. Для свободного размещения на графике текстовых меток тренда, содержащих вид уравнения и коэффициент детерминации (величина достоверности аппроксимации R2), предварительно занесите график в буфер обмена и скопируйте его в начало других пяти листов (Линейная, Логарифмическая, Полиномиальная, Степенная, Экспоненциальная). Если у вас в книге недостает листов, выполните их вставку.

4. Построить линейный тренд для диаграммы. Для этого необходимо:

установить указатель мыши на линии диаграммы и щелкнуть левой кнопкой мыши так, чтобы на линии появились черные метки

для выделенной диаграммы вызвать контекстное меню, щелкнув правой кнопкой мыши;

#### выполнить команду Добавить линию тренда.

в диалоговом окне **Линия тренда** на вкладке **Тип** выбрать окно Линейная (рис.3)

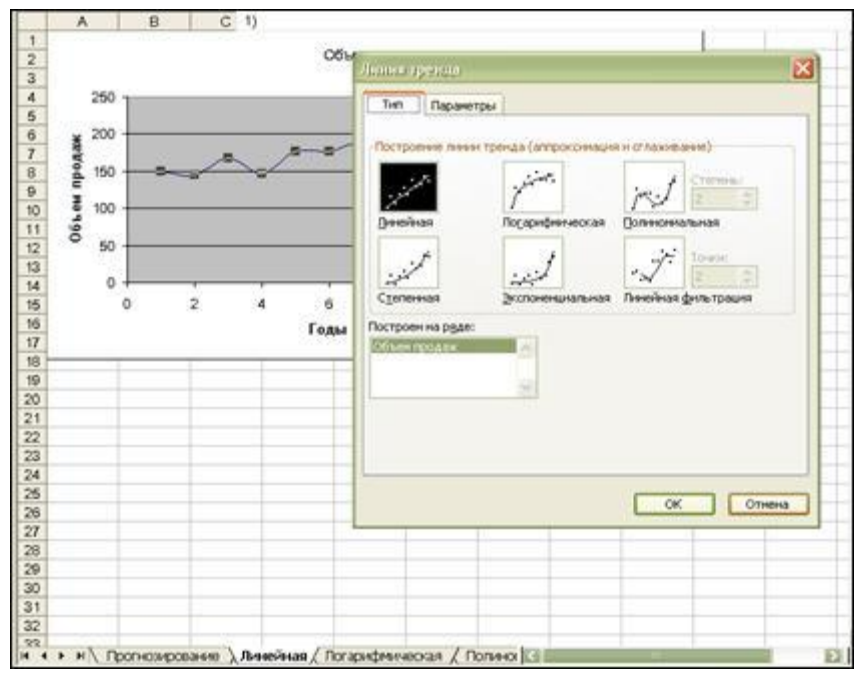

Рис.3. Построение линии тренда

на вкладке **Параметры** установить следующие параметры (рис.4): название аппроксимирующей кривой: автоматическое прогноз: вперед на 2 периода;

показывать уравнение на диаграмме: установите флажок;

поместить на диаграмму величину достоверности аппроксимации: установите флажок.

подтвердить действия нажатием кнопки "ОК"

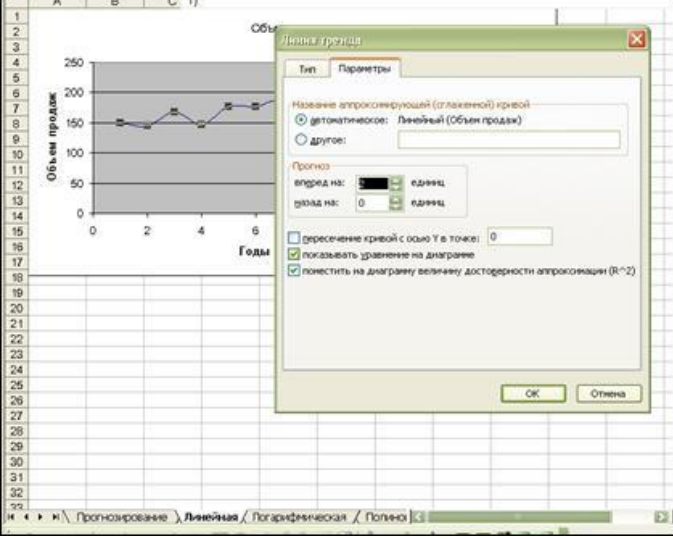

Рис.4. Выбор параметров линии тренда

Произвести настройку оформления вида полученного тренда в области рабочего листа "Тренды", отведенной для представления диаграмм. Итог оформления графически представленных данных приведен на рис.5.

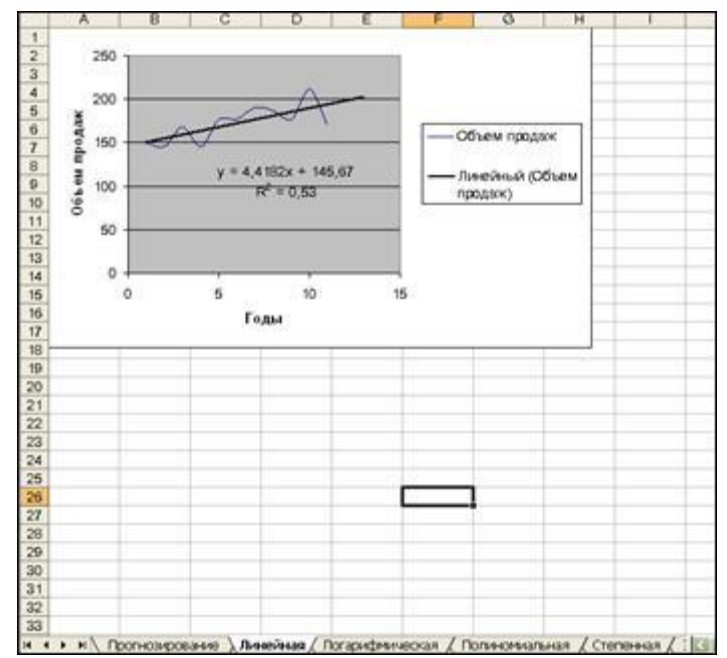

Рис.5. Вид оформления диаграммы и линейного тренда

5. Перейдите на лист **Логарифмическая**. Постройте аналогичным образом логарифмический тренд для диаграммы.

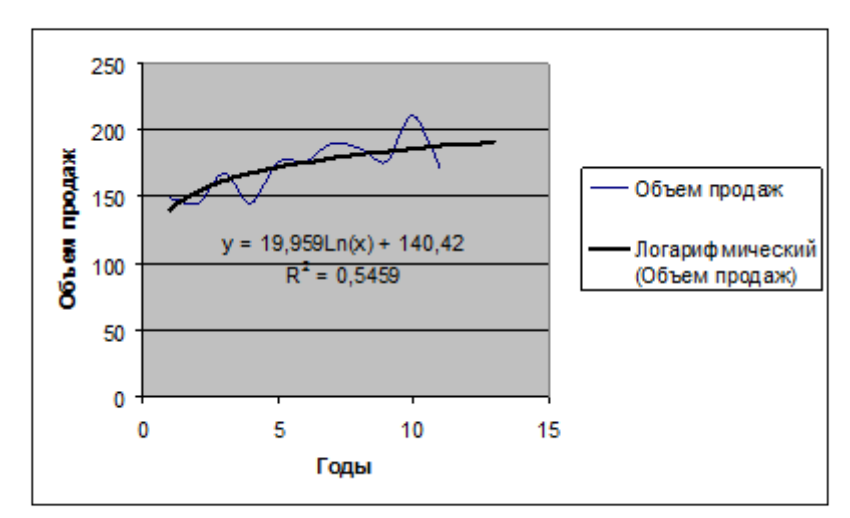

Рис.6. Вид оформления диаграммы и линейного тренда

6. Постройте полиномиальный тренд для диаграммы. Для этого необходимо:

установить указатель мыши на линии диаграммы и щелкнуть левой кнопкой мыши так, чтобы на линии появились черные метки

для выделенной диаграммы вызвать контекстное меню, щелкнув правой кнопкой мыши

выполнить команду Добавить линию тренда.

в диалоговом окне Линия тренда на вкладке Тип выбрать окно полиномиальная, установите для полинома степень 2

на вкладке Параметры установить следующие параметры:

название аппроксимирующей кривой: автоматическое

прогноз: вперед на 2 периода;

показывать уравнение на диаграмме: установите флажок;

поместить на диаграмму величину достоверности аппроксимации: установите флажок.

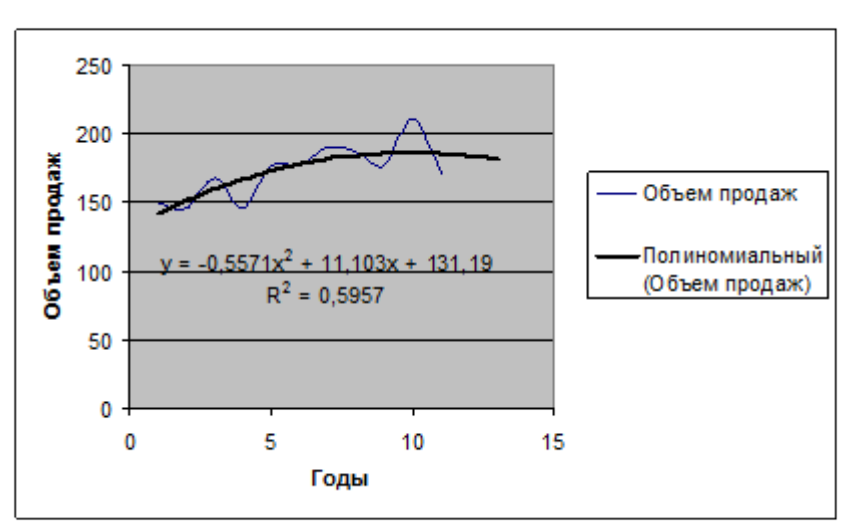

подтвердить действия нажатием кнопки "ОК".

Рис.7. Вид оформления диаграммы и полиномиального тренда по динамике объема продаж товара

7. Аналогичным образом построить степенной и экспоненциальный тренды для диаграммы на соответствующих листах книги Excel.

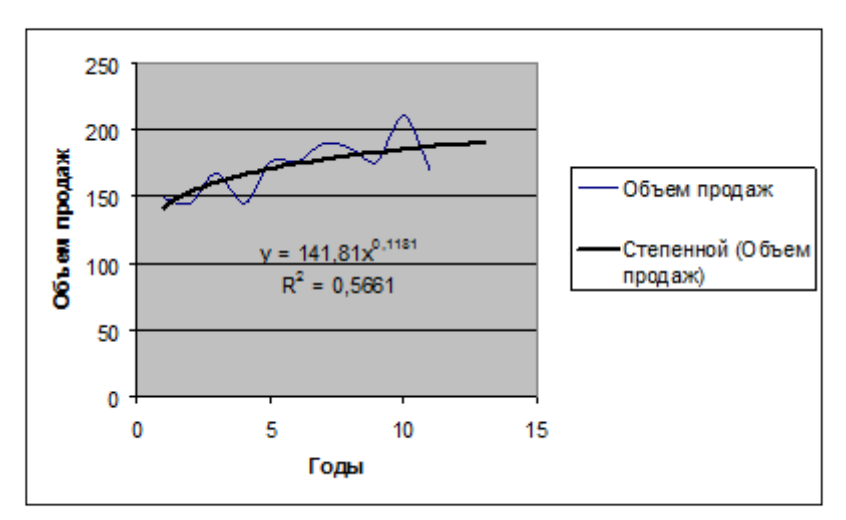

Рис.8. Вид оформления диаграммы и степенного тренда по динамике объема продаж товара

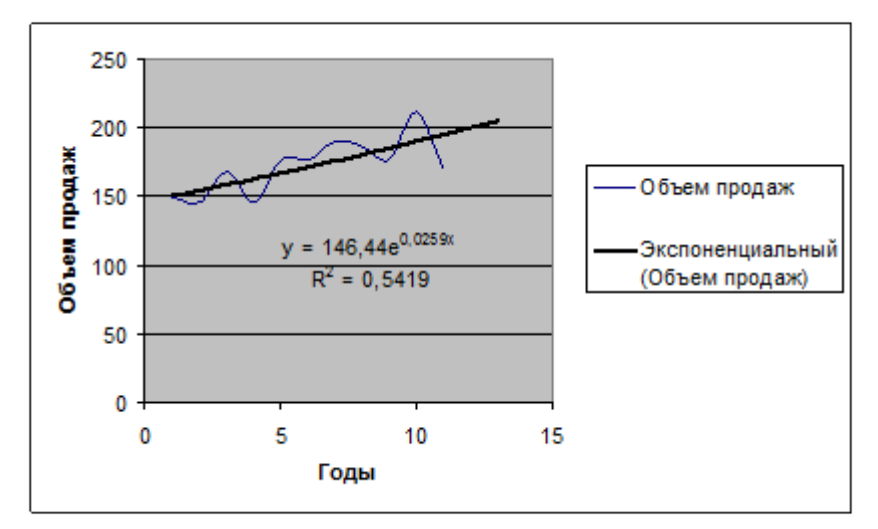

Рис.9. Вид оформления диаграммы и экспоненциального тренда по динамике объема продаж товара

#### Анализ полученных трендов и прогнозирование

Конечный результат моделирования должен оцениваться пользователем с точки зрения здравого смысла на основе неформального комплекса знаний об условиях развития процесса, о допустимых предельных значениях показателя и т. п. В Ехсеl для анализа трендов автоматически выводится только коэффициент детерминации (R2). Статистики-практики применяют метод сверки контрольных сумм теоретического (сглаженного по тренду) ряда признака с суммой значений исходного ряда. Однако для подсчета этих сумм сначала необходимо построить ряды теоретических значений показателя по найденным уравнениям трендов.

#### 8. Перейдите на лист Прогнозирование.

Скопируйте метки трендов с диаграмм и вставьте их в соответствующие ячейки как показано на рис.10.

|    | A   | B      | 6                         | U U                       | E                                | F                                         | 0                             | H H                               |
|----|-----|--------|---------------------------|---------------------------|----------------------------------|-------------------------------------------|-------------------------------|-----------------------------------|
| 1  | 1   |        |                           |                           | Прогнозирование                  | объема продаж предприятия                 |                               |                                   |
| 2  | 1   |        |                           |                           |                                  |                                           |                               |                                   |
| 3  |     |        |                           |                           |                                  | Метки трендов на диаграммах               |                               |                                   |
| 4  |     |        |                           | y = 4,4182x +             | y = 19,959Ln(x) + 140,42         | $y = -0.5571x^2 + 11.103x + 131.19$       | y = 141,81x <sup>0,1191</sup> | y = 146,44e <sup>0,0299x</sup>    |
| 5  |     |        |                           | R <sup>2</sup> = 0,53     | R <sup>2</sup> = 0,5459          | R <sup>2</sup> = 0,5957                   | R <sup>2</sup> = 0,5661       | R <sup>2</sup> = 0,5419           |
| 6  |     |        |                           |                           |                                  | Объем продаж                              |                               |                                   |
| 7  |     |        | Статистичес<br>кие данные |                           |                                  | Теоретические данные                      |                               |                                   |
| 8  |     | Год    | Объем<br>продаж           | линейная<br>аппроксимация | попарифмическая<br>аппроксимация | полиномиальная аппроксимация<br>2 степени | стеленная<br>аппроксимация    | акспоненциальная<br>аппроксимация |
| 9  | 1   | 1996   | 149                       | =4,4182*A9+145,67         | = 19,959*LN(A9)+ 140,42          | =-0,5571*A9*2+11,103*A9+131,19            | =141,81*A9^0,1181             | =146,44*EXP(0,0259*A9             |
| 10 | 2   | 1997   | 145                       |                           |                                  |                                           |                               |                                   |
| 11 | 3   | 1998   | 168                       |                           |                                  |                                           |                               |                                   |
| 12 | 4   | 1999   | 146                       |                           |                                  |                                           |                               |                                   |
| 13 | 5   | 2000   | 177                       |                           |                                  |                                           |                               |                                   |
| 14 | 6   | 2001   | 176                       |                           |                                  |                                           |                               |                                   |
| 15 | 7   | 2002   | 190                       |                           |                                  |                                           |                               |                                   |
| 16 | 8   | 2003   | 186                       |                           |                                  |                                           |                               |                                   |
| 17 | 9   | 2004   | 176                       |                           |                                  |                                           |                               |                                   |
| 18 | 10  | 2005   | 211                       |                           |                                  |                                           |                               |                                   |
| 19 | 11  | 2006   | 170                       |                           |                                  |                                           |                               |                                   |
| 20 | Ko  | нтроль | ные суммы                 |                           |                                  |                                           |                               |                                   |
| 21 | ILE | огноз  | на 2007 год               |                           |                                  |                                           |                               |                                   |
| 22 | 12  | 2007   | Contraction of            |                           |                                  |                                           |                               |                                   |
| 23 | 12  | 2007   | ПРЕДСКАЗ                  |                           |                                  |                                           |                               |                                   |
| 24 | 12  | 2007   | POCT                      |                           |                                  |                                           |                               |                                   |
| 25 | 12  | 2007   | тенденция                 | 1                         |                                  |                                           |                               |                                   |
| 26 |     | _      |                           |                           |                                  |                                           |                               |                                   |
| 27 | -   |        | -                         |                           |                                  |                                           |                               |                                   |
| 28 | -   | -      |                           |                           |                                  |                                           |                               |                                   |
| 29 | -   |        |                           |                           |                                  |                                           |                               |                                   |
| 30 | -   |        |                           |                           |                                  |                                           |                               |                                   |

Рис.10. Оформление листа для анализа трендов

9. Введите формулы для вычисления значений аппроксимирующих функций в соответствующие ячейки D9, E9, F9, G9, H9 (рис.10.).

Скопируйте формулы вниз по столбцам.

10. Произведите подсчет контрольных сумм в ячейках С20:Н20 (рис.11)

| 8  | A             | В           | C                                        | D                         | E                                | F                                         | G                          | H                                  |
|----|---------------|-------------|------------------------------------------|---------------------------|----------------------------------|-------------------------------------------|----------------------------|------------------------------------|
| 1  |               |             |                                          | n                         | рогнозирование объем             | а продаж предприятия                      | 200                        |                                    |
| 2  |               |             |                                          |                           |                                  |                                           |                            |                                    |
| 3  |               |             |                                          |                           | Me                               | тки трендов на диаграммах                 |                            |                                    |
| 4  |               |             |                                          | y = 4,4182x + 145,67      | y = 19,959Ln(x) + 140,42         | $\gamma = -0.5571x^2 + 11,103x + 131,19$  | $y = 141,81x^{0,1191}$     | y = 146,44e <sup>0,0299y</sup>     |
| 5  |               |             |                                          | $R^2 = 0.53$              | R <sup>2</sup> = 0,5459          | R <sup>2</sup> = 0,5957                   | $R^2 = 0,5661$             | R <sup>2</sup> = 0,5419            |
| 6  | 1             |             |                                          |                           | Oố                               | ьем продаж                                |                            |                                    |
| 7  |               |             | Статистические<br>данные                 |                           |                                  | Теоретические данные                      |                            |                                    |
| 8  |               | Год         | Объем продаж                             | линейнэя<br>аппроксимация | логарифмическая<br>аппроксимация | полиномиальная аппроксимация<br>2 степени | степенная<br>аппроксимация | экспоненциальна<br>я аппроксимация |
| 9  | 1             | 1996        | 149                                      | 150,0882                  | 140,4200                         | 141,7359                                  | 141,8100                   | 150,2823                           |
| 10 | 2             | 1997        | 145                                      | 154,5064                  | 154,2545                         | 151,1676                                  | 153,9070                   | 154,2255                           |
| 11 | 3             | 1998        | 168                                      | 158,9246                  | 162,3472                         | 159,4851                                  | 161,4563                   | 158,2721                           |
| 12 | 4             | 1999        | 146                                      | 163,3428                  | 168,0890                         | 166,6884                                  | 167,0360                   | 162,4249                           |
| 13 | 5             | 2000        | 177                                      | 167,7610                  | 172,5428                         | 172,7775                                  | 171,4965                   | 166,6867                           |
| 14 | 6             | 2001        | 176                                      | 172, 1792                 | 176, 1817                        | 177,7524                                  | 175,2292                   | 171,0602                           |
| 15 | 7             | 2002        | 190                                      | 176,5974                  | 179,2584                         | 181,6131                                  | 178,4485                   | 175,5486                           |
| 16 | 8             | 2003        | 186                                      | 181,0156                  | 181,9236                         | 184,3596                                  | 181,2850                   | 180, 1547                          |
| 17 | 9             | 2004        | 176                                      | 185,4338                  | 184,2744                         | 185,9919                                  | 183,8243                   | 184,8816                           |
| 18 | 10            | 2005        | 211                                      | 189,8520                  | 186,3773                         | 196,5100                                  | 186, 1259                  | 189,7326                           |
| 19 | 11            | 2006        | 170                                      | 194,2702                  | 188,2796                         | 185,9139                                  | 188,2328                   | 194,7109                           |
| 20 | Контро<br>сум | льные<br>мы | 1894,0000                                | 1893,9712                 | 1893,9486                        | 1893,9954                                 | 1888,8515                  | 1887,9801                          |
| 21 | <b>NP</b>     | огноз н     | а 2007 год                               |                           |                                  |                                           |                            |                                    |
| 22 | 12            | 2007        | На основе<br>аппроксимирую<br>щей кривой | 198,6884                  | 190,0 163                        | 184,2036                                  | 190, 177 1                 | 199,8198                           |
| 23 | 12            | 2007        | ПРЕДСКАЗ                                 | 198,6909                  |                                  |                                           |                            |                                    |
| 24 | 12            | 2007        | POCT                                     |                           |                                  |                                           |                            | 199,9452                           |
| 25 | 12            | 2007        | ТЕНДЕНЦИЯ                                | 198,6909                  |                                  |                                           |                            |                                    |
| 26 | · HAD         | оснозие     | ование / Пинейн                          | ая / Погарифмическа       | я / Полиномиальная / С           | тепенная / : Ка                           |                            |                                    |

Рис.11. Оформление листа для проведения анализа

В результате получили множество числовых рядов исходных данных, сглаженных по исследуемым трендам (D9:D19; E9:E19; F9:F19; G9:G19; H9:H19), множество вспомогательных контрольных сумм (D20:H20) для выявления наилучшего тренда путем сверки их с главной контрольной суммой (C20).

11. Поместите выводы из анализа полученных результатов исследования динамики продаж с помощью аппроксимации в этом же листе (рис.12.). Проанализировать построенные графики можно, например следующим образом:

Результаты по исследованию динамики продаж с помощью регрессионного анализа.

Поскольку величина достоверности аппроксимации R2 максимальна для регрессионной линии, описываемой полиномиальной зависимостью второй степени R2=0,5957, то эта зависимость, описываемая уравнением

## y=-0,5571x2+11,103x+131,19,

где х - номер года,

у - объем реализации за год,

является наиболее подходящей для описания динамики продаж.

Контрольная сумма объемов продаж за анализируемый период, вычисленная по этой зависимости, наиболее близка по значению 1893,9954 к контрольной сумме статистических данных объемов продаж 1894,0000.

**Вывод**. Для прогнозирования объемов продаж следует воспользоваться полиномиальной зависимостью.

|          | A                                                                                           | В                                                                                          | C                                                                                                    | D                                                                                                    | E                                                                         | F         | G          | н         |
|----------|---------------------------------------------------------------------------------------------|--------------------------------------------------------------------------------------------|----------------------------------------------------------------------------------------------------|----------------------------------------------------------------------------------------------------|---------------------------------------------------------------------------|-----------|------------|-----------|
| 5        | 7                                                                                           | 2002                                                                                       | 190                                                                                                    | 176,5974                                                                                                    | 179,2584                                                                  | 181,6131  | 178,4485   | 175,5486  |
| 6        | 8                                                                                           | 2003                                                                                       | 186                                                                                                    | 181,0156                                                                                                    | 181,9236                                                                  | 184,3596  | 181,2850   | 180, 1547 |
| 7        | 9                                                                                           | 2004                                                                                       | 176                                                                                                    | 185,4338                                                                                                    | 184,2744                                                                  | 185,9919  | 183,8243   | 184,8816  |
| 8        | 10                                                                                          | 2005                                                                                       | 211                                                                                                    | 189,8520                                                                                                    | 186,3773                                                                  | 186,5100  | 186, 1259  | 189,732   |
| 9        | 11                                                                                          | 2006                                                                                       | 170                                                                                                    | 194,2702                                                                                                    | 188,2796                                                                  | 185,9139  | 188,2328   | 194,7109  |
| 0        | Контро<br>суми                                                                              | льные<br>мы                                                                                | 1894.0000                                                                                                    | 1893.9712                                                                                                    | 1893,9486                                                                 | 1893,9954 | 1888,8515  | 1887,980  |
| 1        | ПРО                                                                                         | ОГНОЗ н                                                                                    | а 2007 год                                                                                                    |                                                                                                    |                                                                           |           |            |           |
| 2        | 12                                                                                          | 2007                                                                                       | На основе<br>аппроксимирую<br>щей кривой                                                                                                    | 198,6884                                                                                                    | 190,0163                                                                  | 184,2036  | 190, 177 1 | 199,819   |
| 3        | 12                                                                                          | 2007                                                                                       | ПРЕДСКАЗ                                                                                                    | 198,6909                                                                                                    |                                                                           |           |            |           |
| 4        | 12                                                                                          | 2007                                                                                       | POCT                                                                                                    | 000000000                                                                                                    |                                                                           |           |            | 199,945   |
| 5        | 12                                                                                          | 2007                                                                                       | тенденция                                                                                                    | 198,6909                                                                                                    |                                                                           |           |            |           |
| 6        | S                                                                                           |                                                                                            | 1 10 <sup>100</sup> 10                                                                                                    |                                                                                                    |                                                                           |           |            |           |
| 7        | Результа                                                                                    | ты по н                                                                                    | исследованию дина                                                                                                    | чики продаж с помог                                                                                                    | цью регрессионного ана                                                    | nusa.     |            |           |
| 8        | 5 I I I                                                                                     |                                                                                            |                                                                                                    | 0                                                                                                    |                                                                           |           |            |           |
| 01234567 | Поскольк<br>линим, опи<br>то эта зам<br>у– 0,55715<br>где х - ном<br>является и<br>Контроль | у величи<br>сываемо<br>ысимост<br>к <sup>2</sup> +11,10<br>мер года<br>наиболее<br>ная сум | на достоверности эли<br>и полиномияльной за<br>гь, описываемая<br>3x+131,19,<br>, y - объем реализаци<br>г подходящей для оп<br>ма объемов продаж з | проксимации R <sup>2</sup> макси<br>висимостью второй ст<br>и за год,<br>исания динамики прод<br>а анализируемый пер<br>исае блакие по значе | мальна для регрессьюнной<br>елени R <sup>2</sup> =0,5957,<br>вок.<br>иод. |           |            |           |
| 8        | SPLANCI IGHI                                                                                | Ham TID all                                                                                | ме статистических да                                                                                                    | иных объемов продаж                                                                                                    | 1894,0000.                                                                |           |            |           |

Рис.12. Оформление листа для анализа трендов с выводами.

12. Рассчитайте прогноз объема продаж на основе функций прогнозирования ПРЕДСКАЗ, РОСТ, ТЕНДЕНЦИЯ и расположите результаты вычислений прогноза с помощью функций в соответствующих столбцах. При этом следует учитывать следующее.

Функция ТЕНДЕНЦИЯ возвращает значения в соответствии с линейным трендом. Аппроксимирует прямой линией (по методу наименьших квадратов) массивы известные\_значения\_у и известные\_значения\_х. Возвращает значения у, в соответствии с этой прямой для заданного массива новые\_значения\_х. Синтаксис:

ТЕНДЕНЦИЯ(известные\_значения\_у;известные\_значения\_х;новые\_значения\_х;конст)

Известные\_значения\_у — множество значений у, которые уже известны для соотношения у = mx + b.

Функция POCT возвращает значения соответствии В с экспоненциальным трендом. Рассчитывает прогнозируемый экспоненциальный рост на основании имеющихся данных. Функция РОСТ значения у для последовательности новых значений х, возвращает задаваемых с помощью существующих х- и у-значений. Функция рабочего POCT применяться также аппроксимации листа может для для существующих х - и у-значений экспоненциальной кривой. Синтаксис:

РОСТ(известные\_значения\_у;известные\_значения\_х;новые\_значения\_х ;конст)

Известные\_значения\_у — это множество значений у, которые уже известны в соотношении  $y = b^*m^x$ .

ПРЕДСКАЗ возвращает значение Функция линейного тренда. Вычисляет или предсказывает будущее значение по существующим значениям. Предсказываемое значение — это у-значение, соответствующее заданному х-значению. Известные значения — это х - и у-значения, а новое значение предсказывается с использованием линейной регрессии. Эту предсказания будущих функцию можно использовать для продаж, потребностей в оборудовании или тенденций потребления. Синтаксис:

ПРЕДСКАЗ(х;известные значения у;известные значения х)

х — это точка данных, для которой предсказывается значение.

Известные значения у — это зависимый массив или интервал данных.

Известные\_значения\_х — это независимый массив или интервал данных.

13. Сделайте сравнительный анализ используемых методов прогнозирования.

14. Сохраните результаты работы в файле.

#### Индивидуальное задание

Создайте новую рабочую книгу.

1. Выберите таблицу с данными согласно своему индивидуальному варианту.

2. Сохраните результат работы в файл.

3. В ячейку A1 введите – описание переменной х, в ячейку B1 – описание переменной у.

4. Осуществите ввод исследуемых данных в столбцы А и В ниже описанных переменных.

5. Оформите созданную расчетную таблицу

6. Сохраните результат работы в файл.

7. Установить курсор в ячейку С1 и постройте диаграмму "Объем реализации продукции за наделю" по диапазону значений столбца В.

8. Произведите оформление построенной диаграммы

9. Сохраните результат работы в файл.

10. Выберите Зависимость 1 согласно индивидуальному варианту тип для первой линии тренда.

11. Постройте первый тренд для диаграммы.

12. Произведите настройку оформления вида полученного тренда

13. Выберите Зависимость 2 согласно индивидуальному варианту тип для второй линии тренда.

14. Постройте второй тренд для диаграммы.

15. Произведите настройку оформления вида построенных трендов

16. Произведите анализ полученных результатов.

17. Сохраните результат работы в файл.

18. Предъявите работу преподавателю.

Заключительные действия

- 19. Закройте все открытые файлы электронной таблицы.
- 20. Закончите работу с MS Excel.

Вариант 1

| День       | 1  | 2  | 3  | 4  | 5  | 6  | 7  | 8  |
|------------|----|----|----|----|----|----|----|----|
| Количество | 13 | 19 | 29 | 30 | 37 | 44 | 49 | 55 |
| проданных  |    |    |    |    |    |    |    |    |
| ящиков     |    |    |    |    |    |    |    |    |
| деталей    |    |    |    |    |    |    |    |    |

Исследуемые зависимости: линейная, степенная.

Вариант 2

| Неделя      | 1 | 2  | 3  | 4  | 5  | 6  | 7  | 8  | 9  | 10 |
|-------------|---|----|----|----|----|----|----|----|----|----|
| Количество  | 9 | 16 | 20 | 27 | 34 | 39 | 44 | 52 | 58 | 64 |
| поступивших |   |    |    |    |    |    |    |    |    |    |
| упаковок    |   |    |    |    |    |    |    |    |    |    |
| продукции   |   |    |    |    |    |    |    |    |    |    |

Исследуемые зависимости: экспоненциальная, логарифмическая.

Вариант 3

| День          | 1 | 2  | 3  | 4  | 5  | 6  | 7  | 8  | 9  |
|---------------|---|----|----|----|----|----|----|----|----|
| Количество    | 7 | 17 | 19 | 28 | 35 | 42 | 41 | 52 | 57 |
| отпущенных    |   |    |    |    |    |    |    |    |    |
| флаконов      |   |    |    |    |    |    |    |    |    |
| пеногерметика |   |    |    |    |    |    |    |    |    |

Исследуемые зависимости: полиномиальная, экспоненциальная.

Вариант 4

| День        | 1  | 2  | 3  | 4  | 5  | 6  | 7  | 8  | 9  |
|-------------|----|----|----|----|----|----|----|----|----|
| Количество  | 12 | 21 | 30 | 36 | 44 | 54 | 61 | 70 | 78 |
| заказанных  |    |    |    |    |    |    |    |    |    |
| пачек       |    |    |    |    |    |    |    |    |    |
| медикамента |    |    |    |    |    |    |    |    |    |
| С           |    |    |    |    |    |    |    |    |    |

Исследуемые зависимости: логарифмическая, линейная

Вариант 5

| Месяц          | 1  | 2  | 3  | 4  | 5  | 6  | 7  | 8  | 9  | 10 | 11 |
|----------------|----|----|----|----|----|----|----|----|----|----|----|
| Количество     | 12 | 17 | 23 | 32 | 35 | 40 | 48 | 54 | 59 | 65 | 72 |
| заказов        |    |    |    |    |    |    |    |    |    |    |    |
| на переплетные |    |    |    |    |    |    |    |    |    |    |    |
| работы         |    |    |    |    |    |    |    |    |    |    |    |

Исследуемые зависимости: степенная, полиномиальная.

#### Вариант 6

| <u>1</u>   |    |    |    |    |    |    |    |    |    |
|------------|----|----|----|----|----|----|----|----|----|
| Час        | 1  | 2  | 3  | 4  | 5  | 6  | 7  | 8  | 9  |
| Количество | 10 | 18 | 22 | 28 | 34 | 39 | 46 | 51 | 54 |
| проданных  |    |    |    |    |    |    |    |    |    |
| бутылок    |    |    |    |    |    |    |    |    |    |
| напитка К  |    |    |    |    |    |    |    |    |    |

Исследуемые зависимости: линейная, экспоненциальная.

#### Вариант 7

| Неделя      | 1  | 2  | 3  | 4  | 5  | 6  | 7  | 8  |
|-------------|----|----|----|----|----|----|----|----|
| Количество  | 12 | 18 | 25 | 32 | 40 | 46 | 53 | 60 |
| проданных   |    |    |    |    |    |    |    |    |
| подержанных |    |    |    |    |    |    |    |    |
| машин       |    |    |    |    |    |    |    |    |

Исследуемые зависимости: экспоненциальная, линейная.

#### Вариант 8

| День          | 1  | 2  | 3  | 4  | 5  | 6  | 7  | 8  | 9  |
|---------------|----|----|----|----|----|----|----|----|----|
| Количество    | 14 | 23 | 30 | 39 | 45 | 54 | 63 | 70 | 78 |
| заказов на    |    |    |    |    |    |    |    |    |    |
| хлебобулочное |    |    |    |    |    |    |    |    |    |
| изделие N     |    |    |    |    |    |    |    |    |    |

Исследуемые зависимости: полиномиальная, линейная.

Вариант 9

| Месяц      | 1  | 2  | 3  | 4  | 5  | 6  | 7  | 8  | 9  | 10 | 11 |
|------------|----|----|----|----|----|----|----|----|----|----|----|
| Количество | 15 | 22 | 26 | 33 | 40 | 45 | 52 | 58 | 63 | 69 | 78 |
| проданных  |    |    |    |    |    |    |    |    |    |    |    |
| сувениров  |    |    |    |    |    |    |    |    |    |    |    |
| А          |    |    |    |    |    |    |    |    |    |    |    |

Исследуемые зависимости: логарифмическая, экспоненциальная.

Вариант 10

| Неделя       | 1 | 2  | 3  | 4  | 5  | 6  | 7  | 8  |
|--------------|---|----|----|----|----|----|----|----|
| Количество   | 9 | 15 | 24 | 29 | 38 | 46 | 52 | 58 |
| заказов на   |   |    |    |    |    |    |    |    |
| установку    |   |    |    |    |    |    |    |    |
| машинной     |   |    |    |    |    |    |    |    |
| сигнализации |   |    |    |    |    |    |    |    |

Исследуемые зависимости: степенная, логарифмическая.

# Вариант 11

| Неделя     | 1 | 2  | 3  | 4  | 5  | 6  | 7  | 8  | 9  | 10 | 11 |
|------------|---|----|----|----|----|----|----|----|----|----|----|
| Количество | 9 | 12 | 17 | 23 | 30 | 36 | 40 | 48 | 54 | 65 | 76 |
| заказов на |   |    |    |    |    |    |    |    |    |    |    |
| ремонт     |   |    |    |    |    |    |    |    |    |    |    |
| стиральных |   |    |    |    |    |    |    |    |    |    |    |
| машин      |   |    |    |    |    |    |    |    |    |    |    |

Исследуемые зависимости: линейная, полиномиальная.

#### Вариант 12

| День           | 1  | 2  | 3  | 4  | 5  | 6  | 7  | 8  |
|----------------|----|----|----|----|----|----|----|----|
| Количество     | 13 | 19 | 26 | 30 | 37 | 44 | 49 | 55 |
| абитуриентов   |    |    |    |    |    |    |    |    |
| интересующихся |    |    |    |    |    |    |    |    |
| специальностью |    |    |    |    |    |    |    |    |
| Z              |    |    |    |    |    |    |    |    |

Исследуемые зависимости: экспоненциальная, линейная.

## Вариант 13

| Месяц      | 1  | 2  | 3  | 4  | 5  | 6  | 7  | 8  |
|------------|----|----|----|----|----|----|----|----|
| Количество | 12 | 18 | 25 | 32 | 40 | 46 | 53 | 60 |
| заказов на |    |    |    |    |    |    |    |    |
| литературу |    |    |    |    |    |    |    |    |
| типа Х     |    |    |    |    |    |    |    |    |

Исследуемые зависимости: полиномиальная, экспоненциальная.

## Вариант 14

| День       | 1 | 2  | 3  | 4  | 5  | 6  | 7  | 8  | 9  |
|------------|---|----|----|----|----|----|----|----|----|
| Количество | 7 | 17 | 19 | 28 | 35 | 42 | 41 | 52 | 57 |
| проданных  |   |    |    |    |    |    |    |    |    |
| флаконов   |   |    |    |    |    |    |    |    |    |
| шампуня В  |   |    |    |    |    |    |    |    |    |

Исследуемые зависимости: логарифмическая, линейная.

# Вариант 15

| Неделя       | 1 | 2  | 3  | 4  | 5  | 6  | 7  | 8  |
|--------------|---|----|----|----|----|----|----|----|
| Количество   | 9 | 15 | 24 | 29 | 38 | 46 | 52 | 58 |
| проданных    |   |    |    |    |    |    |    |    |
| ящиков       |   |    |    |    |    |    |    |    |
| кондитерской |   |    |    |    |    |    |    |    |
| продукции    |   |    |    |    |    |    |    |    |
| типа Ш       |   |    |    |    |    |    |    |    |

Исследуемые зависимости: степенная, полиномиальная.

Контрольные вопросы

- 1. Что отражает величина достоверности аппроксимации?
- 2. Дайте определение тренда.
- 3. В каких случаях необходимо использовать построение трендов?
- 4. На основе каких данных выбирается наилучшая регрессионная линия?
- 5. Как изменить формат представления регрессионной линии?
- 6. Какие типы регрессионных зависимостей Вам известны?

7. Опишите действия необходимые для построения линии тренда по построенной диаграмме.

8. Возможен ли ретроспективный анализ данных с использованием линий тренда?

9. Возможно ли использование регрессионных зависимостей при решении задач по оптимизации ресурсов и запасов?

10. Опишите ситуации, в которых правомочно представление нескольких графиков в одной системе координат.